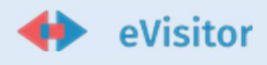

## Upute za dostavu Odluke o visini turističke pristojbe i unos iznosa turističke pristojbe u eVisitor

Sukladno zakonskoj obvezi dostave Odluke o visini turističke pristojbe HTZ-u, za 2025. godinu, istu je potrebno dostaviti putem novog proširenja eVisitora – eTuristička Pristojba (eTP) na adresi: <u>https://www.evisitor.hr/eTP</u> Pristup aplikaciji imaju regionalne turističke zajednice i Turistička zajednica grada Zagreba, a pristupni podaci su isti kao i za eVisitor sustav.

Nakon prijave možete pročitati na koji način će aplikacija procijeniti prihod za 2019. i 2025. godinu.

Također ćete vidjeti gradove i općine na vašem području za koje trebate odrediti visinu turističke pristojbe za 2025. godinu.

eTP aplikacija je ove godine dodatno prilagođena:

- Najniži i najviši iznosi su iskazani u valuti euro sukladno "*Pravilniku o najnižem i najvišem iznosu turističke pristojbe*"
- Za **potpomognuta područja** sukladno pravilniku nije moguće upisivati umanjene iznose turističke pristojbe za vlasnike kuća, apartmana ili stanova za odmor u **godišnjem paušalnom iznosu**
- **Potpomognuta područja** je potrebno odvojiti u vlastite modele (npr. potpomognuta staviti u jedan model, a ove koji to nisu u drugi model)
- Za općine/gradove za koje je odabrana opcija "Jedna sezona" primjenjuju se iznosi za "Ostalo razdoblje" sukladno pravilniku
- Iznosi turističke pristojbe uspoređuju se s podacima iz referentne 2019. godine
- Word dokument odluke sadržava iznose u valuti euro
- Excel dokument odluke sadržava iznose u valuti euro

| <b>Važno!</b><br>Prikazani podaci o ostvarenim noćenjima i prihodima od turističke pristojbe TP (odnosno boravišne pristojbe BP) informativnog su<br>karaktera.                                                                                                    | × |
|----------------------------------------------------------------------------------------------------|---|
| Prikazana procjena ne mora odgovarati stvarnim budućim prihodima!                                                                                                    |   |
| Prikazani broj noćenja za 2019. i 2025. godinu je isti i temelji se na:                                                                                                    |   |
| <ul> <li>Ostvarenim noćenjima tijekom 2019. godine za razdoblje do 15. prosinca i ostvarenim noćenjima tijekom 2018. godine za razdoblje od 15. do 31. prosinca (plaćanje pristojbe po noćenju tj. hoteli i kampovi i dr.)</li> <li>Broju kreveta tijekom 2019. godine (za plaćanje paušalnog iznosa pristojbe tj. privatni smještaj).</li> </ul> |   |
| Procjena prihoda od TP za 2025. godinu se dobije množenjem gore navedenih noćenja s iznosom TP za 2025. godinu koji se upisuje u ovu<br>aplikaciju.                                                                                                    |   |
| Procjena prihoda od BP za 2019. godinu, dobivena je množenjem gore navedenih noćenja s iznosom BP za 2019. godinu.                                                                                                    |   |
| Prikazana procjena za vikendaše za 2025. godinu ne obuhvaća popust za djecu paušaliste (50%), te je za tu skupinu prikazani iznos nešto<br>veći.                                                                                                    |   |
|                                                                                                    |   |
| Neraspoređeni gradovi/općine: Bistra, Brdovec, Dubravica, Dugo Selo, Ivanić-Grad, Jakovlje, Jastrebarsko, Samobor, Velika Gorica                                                                                                    |   |
| Procjena prihoda za 2025. godinu:<br><i>Model A</i> : 0,00 € (-%) (jedna sezona)<br><i>Model B</i> : 78.381,47 € ( 49,05 % ^ ) (jedna sezona)<br><i>Model C</i> : 1.008,17 € ( 24,58 % ^ ) (jedna sezona)                                                                                                    |   |
| Ukupno: 79.389,64 € ( 48,68 % ^ )                                                                                                    |   |
| (Procjena prihoda za 2025. godinu: 53.397,66 € )                                                                                                    |   |

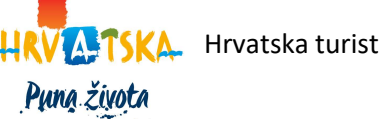

Hrvatska turistička zajednica I Iblerov trg 10/IV, 10000 Zagreb, Hrvatska

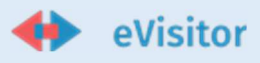

Kako bi unijeli iznose TP za područje vaše županije slijedite sljedećih 4 koraka:

## 1 Korak - grupiranje gradova i općina

Gradove i općina u vašoj županiji možete grupirati u više modela koji će imati iste iznose TP. U našem primjeru za Zagrebačku županiju imamo tako 3 modela (Model A, B i C) u koje smo grupirali gradove i općine na slijedeći način:

- Model A Bistra, Brdovec, Dubravica, Dugo Selo, Ivanić-Grad...
- Model B Klinča Sela, Kloštar Ivanić, Kravarsko, Krašić, Križ...
- Model C Bedenica, Brckovljani, Dubrava, Farkaševac, Gradec.

Grupiranje možete napraviti na dva načina (standardni izbornik ili "Višestruki odabir"):

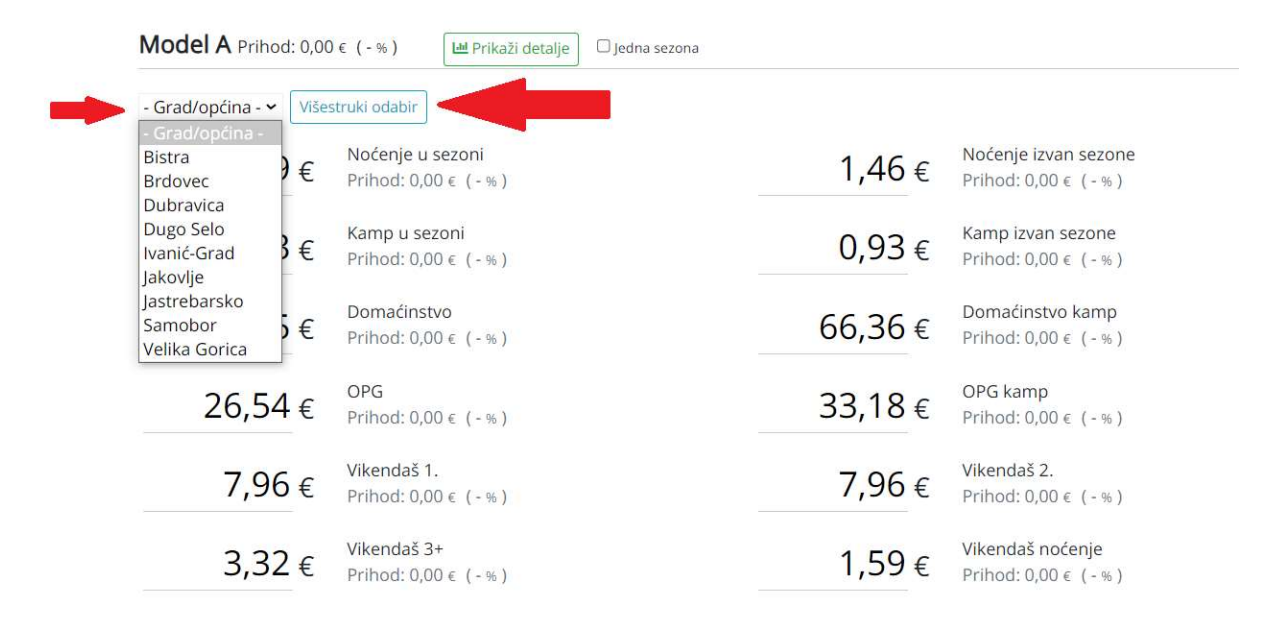

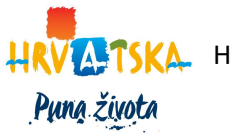

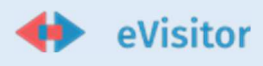

### 2 Korak – unos TP

Nakon što grupirate gradove upišite iznos TP za tu grupu tj. model. Iznosi koji se unose su iskazani u valuti euro. U našem primjeru Model A izgleda ovako:

| Bedenica*<br>Model C                                                                                                    | Bistra<br>Model A | Brckov<br>Model C  | ljani*                        | Brdov<br>Model A | C Dub<br>Mod      | orava<br>lel C                                     | * Dubra<br>Model   | avica*<br>A   | Dugo Sel<br>Model A           | O F      | a <mark>rkaševac*</mark><br>Iodel C | Gra<br>Mod                                                                                 | idec*  <br>lel C | lvanić-Gi<br>Model A        | rad      | Jakovlje<br>Model A           |                    |
|----------------------------------------------------------------------------------------------------|-------------------|--------------------|-------------------------------|------------------|-------------------|----------------------------------------------------|--------------------|---------------|-------------------------------|----------|-------------------------------------|--------------------------------------------------------------------------------------------|------------------|-----------------------------|----------|-------------------------------|--------------------|
| Jastrebars<br>Model A                                                                                                    | Klini<br>Mode     | ča Sela I<br>el B  | Kloštar<br><sup>Model B</sup> | lvanić           | Krava<br>Model    | rsko<br>B                                          | Krašić*<br>Model B | Križ<br>Model | Luka<br>B Model B             | Ma<br>Mo | arija Gorica<br><sup>del B</sup>    | Orle<br>Mod                                                                                | e* Pis           | arovina<br><sub>del B</sub> | Po<br>Mo | <mark>kupsko*</mark><br>del C | Preseka<br>Model C |
| Pušća Ral<br>Model B Mod                                                                                                    | kovec*<br>del C   | Rugvica<br>Model B | Samo<br>Model                 | bor S<br>∧ M     | tupnik<br>Iodel B | Svet<br>Mode                                       | a Nedelj<br>1 B    | a Svet        | i Ivan Zel<br><sub>el B</sub> | ina      | Velika Gori<br>Model A              | ca \                                                                                       | rbove<br>Iodel B | Zapres<br>Model B           | šić<br>3 | Žumbera<br><sup>Model C</sup> | k*                 |
| 1,33 €       Kamp u sezoni         Prihod: 97,902,66 € (41,6)         46,45 €       Domaćinstvo         Prihod: 25,454,60 € (24,6)         26,54 €       OPG         Prihod: 2.123,20 € (5,38 %) |                   |                    |                               |                  |                   | 2,69 % ♠)<br>2,69 % ♠)<br>24,61 % ♠ )<br>,38 % ♠ ) |                    |               |                               | 6        | 0,93 €<br>6,36 €                    | Kamp izvan sezone<br>Prihod: 5,58 € (55,87 % ▲)<br>Domaćinstvo kamp<br>Prihod: 0,00 € (~%) |                  |                             |          |                               |                    |
|                                                                                                    |                   |                    |                               |                  |                   |                                                    |                    |               |                               | 3        | 3,18€                               | OPG kamp<br>Prihod: 132,72 € (44,92 % ▲)<br>Vikendaš 2                                     |                  |                             | 2 % ^ )  |                               |                    |
| /                                                                                                    | ,96               | E Prih             | Prihod: 302,48 € (79,45 % ∧)  |                  |                   |                                                    |                    |               |                               |          | 7,90 € Prihod: 143,28 € (99,92 % ^) |                                                                                            |                  |                             |          |                               |                    |
| 3                                                                                                    | ,32 1             | E Prih             | nod: 53,1                     | 12€(1            | 08,48 %           | \$)                                                |                    |               |                               |          | 1,59€                               | Pri                                                                                        | hod: 11          | 1,30 € (1                   | 13,7     | 8 % ^ )                       |                    |

# 3 Korak – Dodajte i ostale modele

Kako bi kreirali sljedeći Model pritisnite "Dodaj model".

Mi smo na taj način kreirali preostala dva modela i unijeli iznose TP. Obratite pažnju na Model C koji se razlikuje od preostala dva modela jer ima samo **jednu sezonu**.

#### Model B

| Bedenica*BistraBiModel CModel AModel A   | rckovljani* Brdovec Dubrav<br>lodel C Model A Model C   | Va* Dubravica*<br>Model A      | Dugo Selo<br>Model A   | Farkaševac*<br>Model C              | Gradec <sup>4</sup><br>Model C | Vanić-Gra<br>Model A            | ad Jakovlje<br>Model A             |                    |
|------------------------------------------|---------------------------------------------------------|--------------------------------|------------------------|-------------------------------------|--------------------------------|---------------------------------|------------------------------------|--------------------|
| Jastrebarsko Klinča S<br>Model A Model B | Sela Kloštar Ivanić Kravarsk<br>Model B Model B         | o Krašić* Križ<br>Model B Mode | E Luka<br>B Model B    | Marija Gorica<br><sup>Model B</sup> | Orle* F<br>Model C             | Pisarovina<br>Model B           | P <mark>okupsko*</mark><br>Model C | Preseka<br>Model C |
| Pušća Rakovec* Ru<br>Model B Model C Mo  | Igvica Samobor Stupnik Sv<br>Model B Model A Model B Mo | eta Nedelja Sve<br>del B Mod   | ti Ivan Zelir<br>lel B | Nodel A                             | ca Vrbov<br>Model              | vec Zapreši<br>B Model B        | ć Žumbera<br>Model C               | ak*                |
| 1,06 €                                   | Kamp u sezoni<br>Prihod: 18.908,28 € (45,21 %           | ^)                             |                        | 0,66€                               | Kamp iz<br>Prihod:             | van sezone<br>1.298,88 € (      | -9,59 % 💙 )                        |                    |
| 46,45€                                   | Prihod: 8.686,15 € (66,33 % ▲                           | •)                             |                        | 66,36 €                             | Prihod:<br>OPG kar             | nstvo kamp<br>0,00 € (-%)<br>mp |                                    |                    |
| 26,54 €                                  | Prihod: 398,10 € (-10,37 % ♥)                           | )                              |                        | 33,18€                              | Prihod:<br>Vikenda             | 0,00 € (-%)<br>š 2.             |                                    |                    |
| 7,96€                                    | Prihod: 1.727,32 € ( 90,83 % ∧<br>Vikendaš 3+           | •)                             |                        | 7,96€                               | Prihod:<br>Vikenda             | 1.090,52 €(<br>š noćenje        | 91,08 % ^ )                        |                    |

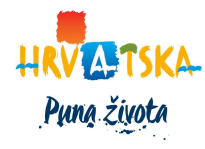

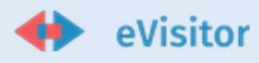

#### Model C

| Model C Prihod: 1.00             | 08,17 € (24,58 % ^ ) Ш Prikaži detalje                           | ledna sezona        |                                            |
|----------------------------------|------------------------------------------------------------------|---------------------|--------------------------------------------|
| Bedenica* 🥫 Br<br>Rakovec* 📋 Žum | ckovljani* 🍵 Dubrava* 🍵 Farkaše<br>Iberak* 🍵 🛛 Višestruki odabir | evac* 🍵 Gradec* 🍵 C | orle* 📋 Pokupsko* 🍵 Preseka* 🍵             |
| 0,93 €                           | Noćenje<br>Prihod: 88,35 € (64,37 % ∧)                           | 0,74 €              | Kamp<br>Prihod: 0,00 € ( - % )             |
| 32,52 €                          | Domaćinstvo<br>Prihod: 715,44 € (42,04 % ∧ )                     | 46,45 €             | Domaćinstvo kamp<br>Prihod: 0,00 € ( - % ) |
| 18,58 €                          | OPG<br>Prihod: 204,38 € ( -18,85 % ♥ )                           | 23,23 €             | OPG kamp<br>Prihod: 0,00 € ( - % )         |
| 8€                               | Vikendaš 1.<br>Prihod: 0,00 € ( - % )                            | 8 €                 | Vikendaš 2.<br>Prihod: 0,00 € (-%)         |
| 4€                               | Vikendaš 3+<br>Prihod: 0,00 € (-%)                               | 0,93 €              | Vikendaš noćenje<br>Prihod: 0,00 € (-%)    |
| + Dodaj model                    |                                                                  |                     |                                            |

## 4 Korak - Zaključavanje

Nakon što ste na gore opisani način odredili visinu TP za sve gradove i općine na području vaše županije potrebno je zaključati vaše podatke. Pritisnite *"Zaključaj dokument*" i slijedite upute. Potrebno je upisati datum od kada vrijedi odluka o visini TP te dodati skenirani original te odluke. U slučaju ako svi iznosi nisu unutar dozvoljenih raspona, opcija *"Zaključaj dokument*" će biti onemogućena.

| Preuzmite 🖀 predložak odluke 🗈 upute predloška odluke                                                                                                    |  |  |  |  |  |  |  |  |  |  |  |
|----------------------------------------------------------------------------------------------------|--|--|--|--|--|--|--|--|--|--|--|
| Format datoteke dokumenta iznosa TP za preuzimanje: Microsoft Word (.docx) 🗸                                                                                                    |  |  |  |  |  |  |  |  |  |  |  |
| 🛓 Snimi i preuzmi dokument iznosa TP 🔒 Zaključaj dokument iznosa TP                                                                                                    |  |  |  |  |  |  |  |  |  |  |  |
| <b>Važnol</b><br>Nakon što zaključate iznose TP za 2025, oni će se snimiti i više ih nećete moći mijenjati.<br>Iznose zaključajte nakon što ste ih izglasali i donijeli Odluku o visini TP. |  |  |  |  |  |  |  |  |  |  |  |
| Odluka važi od: 25.10.2025.                                                                                                    |  |  |  |  |  |  |  |  |  |  |  |
| Dokument (odluka): Choose file Odluka_Upute.pdf                                                                                                    |  |  |  |  |  |  |  |  |  |  |  |
| ← Odustani 🖀 Zaključaj, snimi i preuzmi dokument iznosa TP                                                                                                    |  |  |  |  |  |  |  |  |  |  |  |

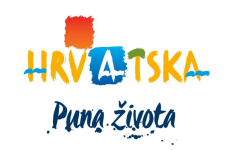

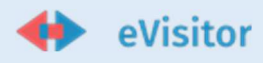

### 5 Dodatno

Ukoliko za vašu županiju nije još donesena Odluku o visini TP, možete ovu aplikaciju iskoristiti za procjenu prihoda od turističke pristojbe i kao pomoć za definiranje sadržaja Odluke. Uz navedeno aplikacija sadržava kontrolu unosa iznosa turističke pristojbe.

#### 5.1 Kontrola unosa

Aplikacija sadržava kontrolu unosa iznosa turističke pristojbe u rasponu usklađenom prema "**Pravilniku o najnižem i najvišem iznosu turističke pristojbe**". Aplikacija u slučaju unosa iznosa koji su izvan raspona obavještava korisnika o ograničenju. Istovremeno ako iznosi nisu unutar dozvoljenih raspona, opcija "**Zaključaj dokument**" će biti onemogućena.

Potpomognuta područja sukladno pravilniku ne mogu sadržavati umanjenje iznosa turističke pristojbe za vlasnike kuća, apartmana ili stanova za odmor u godišnjem paušalnom iznosu. Za općine/gradove za koje je odabrana opcija "*Jedna sezona*" primjenjuju se iznosi za "*Ostalo razdoblje*" sukladno pravilniku.

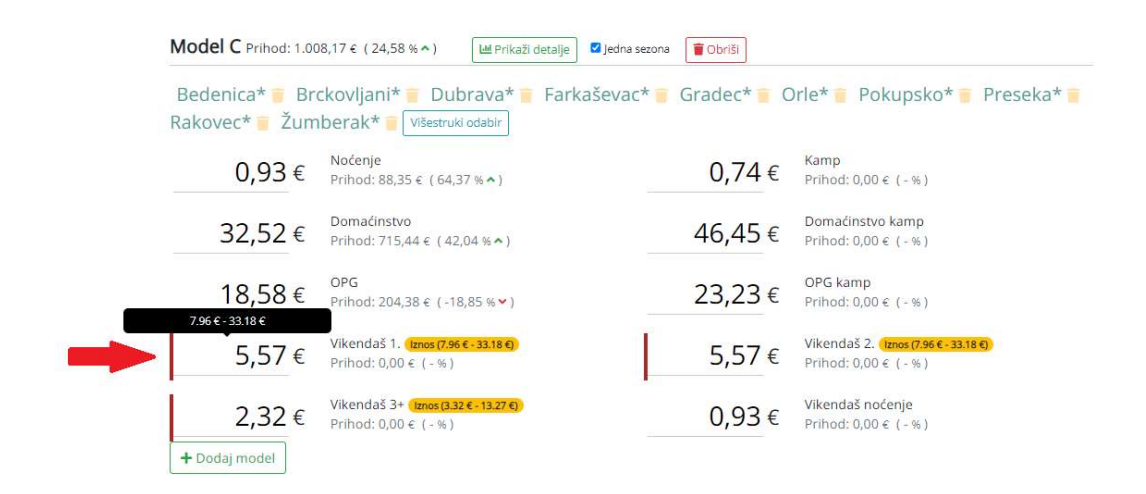

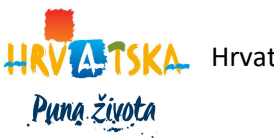

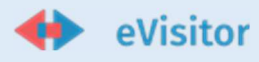

### 5.2 Procjena visine prihoda od TP

Prvo definirajte sve modele prema ovim uputama (samo koraci od 1., 2. i 3.). Zatim pritisnite "**Prikaži detalje**", a aplikacija će procijeniti prihod na osnovu podataka koje ste unijeli. Usporedba iznosa turističke pristojbe je s referentnom 2019. Ovo je procjena u našem primjeru za Model A:

| Model A Prihod: 154                   | .487,00 € (34,63 % ^)                                                                                            | 🖼 Skloni detalje 🛛 Jede                                                                                    | na sezona                                                       |                      |                      |
|---------------------------------------|----------------------------------------------------------------------------------------------------|----------------------------------------------------------------------------------------------------|-----------------------------------------------------------------|----------------------|----------------------|
| Jastrebarsko <mark>=</mark><br>1,59 € |                                                                                                    |                                                                                                    |                                                                 |                      |                      |
|                                       | 1,59 € Izno<br>53.002 Nap<br>84.273,18 € Proc<br>58.913,60 € Prih<br>25.359,58 € Razli<br>43,05 % Pos<br>40 Broj | s<br>Jaćeno noćenja<br>jena prihoda 2025.<br>odi 2019.<br>Ika prihoda<br>otna razlika prihoda<br>obveznika | 100000.00 -<br>80000.00 -<br>40000.00 -<br>20000.00 -<br>0.00 - | 58 913,60 e<br>2023. | 84 273,18 €<br>2025. |
| 1,46 €                                | Noćenje izvan sezone<br>Prihod: 43.337,18 € (28,2                                                                | 24 % ^ )                                                                                                   |                                                                 |                      |                      |
|                                       | 1,46 € Izno<br>29,683 Nap<br>43,337,18 € Pro<br>33,794,21 € Prih<br>9,542,97 € Razi<br>28,24 ‰ Post<br>40 Broj   | s<br>laćeno noćenja<br>jena prihoda 2025.<br>odi 2019.<br>ika prihoda<br>otna razlika prihoda<br>obveznika | 50000.00<br>40000.00<br>20000.00<br>10000.00<br>0.00            | 33 794,21 €<br>2023. | 43.337,18 €<br>2025. |

#### Također možete vidjeti zbirni iznos za cijelu županiju:

| kar        | Nazani podaci o ostvarenim nocenjima i prinodina od turisticke pristojbe re (odnosno boravisne pristojbe BP) informativnog su<br>zakraza                                                                                                    |
|------------|----------------------------------------------------------------------------------------------------|
| Kai        | antei a.                                                                                                    |
| Pri        | kazana procjena ne mora odgovarati stvarnim budućim prihodima!                                                                                                    |
| Pri        | kazani broj noćenja za 2019. i 2025. godinu je isti i temelji se na:                                                                                                    |
|            | <ul> <li>Ostvarenim noćenjima tijekom 2019. godine za razdoblje do 15. prosinca i ostvarenim noćenjima tijekom 2018. godine za razdoblje od 15. do 31. prosinca (plaćanje pristojbe po noćenju tj. hoteli i kampovi i dr.)</li> <li>Broju kreveta tijekom 2019. godine (za plaćanje paušalnog iznosa pristojbe tj. privatni smještaj).</li> </ul> |
| Pro<br>apl | ocjena prihoda od TP za 2025. godinu se dobije množenjem gore navedenih noćenja s iznosom TP za 2025. godinu koji se upisuje u ovu<br>likaciju.                                                                                                    |
| Pro        | ocjena prihoda od BP za 2019. godinu, dobivena je množenjem gore navedenih noćenja s iznosom BP za 2019. godinu.                                                                                                    |
| Pri<br>vec | kazana procjena za vikendaše za 2025. godinu ne obuhvaća popust za djecu paušaliste (50%), te je za tu skupinu prikazani iznos nešto<br>fi.                                                                                                    |
| Pro        | ocjena prihoda za 2025. godinu:                                                                                                    |
| MC         | del A: 154.487,00€ (34,63 % ^)                                                                                                    |
| Mo         | <i>bdel C</i> : 1.008,17 € ( 24,58 % ^) (jedna sezona)                                                                                                    |
| Uk         | upno: 258.079,92 € ( 36,70 % ^ )                                                                                                    |
|            |                                                                                                    |

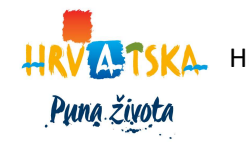

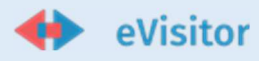

#### 5.3 Sadržaj odluke

Nakon što ste definirali sve modele (samo koraci od 1., 2. i 3.) možete pritiskom na "*Snimi i preuzmi dokument*" u bilo kojem trenutku snimiti sve modele koje ste kreirali i preuzeti dokument koji vam onda može p,oslužiti za tekst Odluke o visini TP. Word i excel dokument odluke sadrže iznose u valuti euro.

U našem primjeru dokument izgleda ovako:

Jedna sezona: Jastrebarsko, Samobor, Velika Gorica.

- 1,59 € Noćenje u smještajnom objektu u kojem se obavlja ugostiteljska djelatnost po osobi jedna sezona
- 1,06 € Noćenje u smještajnom objektu iz skupine Kampovi (Kampovi i Kamp odmorišta) jedna sezona
- 46,45 € Smještaj u domaćinstvu po krevetu
- 66,36 € Smještaj u domaćinstvu u kampu i objektu vrste kamp odmorište ili kamp odmorište robinzonski smještaj - za svaku smještajnu jedinicu
  - 26,54 € Smještaj na obiteljskom poljoprivrednom gospodarstvu po krevetu
- 33,18 € Smještaj na obiteljskom poljoprivrednom gospodarstvu u kampu i u objektu vrste kamp odmorište ili kamp odmorište - robinzonski smještaj - za svaku smještajnu jedinicu
- 7,96 € Vlasnik kuće, apartmana ili stana za odmor, za prvog člana
- 7,96 € Vlasnik kuće, apartmana ili stana za odmor, za drugog člana
- 3,32 € Vlasnik kuće, apartmana ili stana za odmor, za trećeg i svakog idućeg člana
- 1,59 € Plaćanje u objektu u vlasništvu vlasnika kuće, apartmana ili stana za odmora za sebe i sve osobe koje noće u toj kući, apartmanu ili stanu za odmor koji turističku pristojbu plaćaju po svakom ostvarenom noćenju

Jedna sezona: Bistra, Brdovec, Dubravica, Dugo Selo, Ivanić-Grad, Jakovlje, Klinča Sela, Kloštar Ivanić, Kravarsko, Krašić, Križ, Luka, Marija Gorica, Pisarovina, Pušća, Rugvica, Stupnik, Sveta Nedelja, Sveti Ivan Zelina, Vrbovec i Zaprešić.

- 1,33 € Noćenje u smještajnom objektu u kojem se obavlja ugostiteljska djelatnost po osobi jedna sezona
- 1,06 € Noćenje u smještajnom objektu iz skupine Kampovi (Kampovi i Kamp odmorišta) jedna sezona
- 46,45 € Smještaj u domaćinstvu po krevetu
- 66,36 € Smještaj u domaćinstvu u kampu i objektu vrste kamp odmorište ili kamp odmorište objektu vrste kamp odmorište ili kamp odmorište.
- robinzonski smještaj za svaku smještajnu jedinicu 26,54 € - Smještaj na obiteljskom poljoprivrednom gospodarstvu - po krevetu
- 26,04 € Sinještaj na obiteljskom poljoprivrednom gospodarstvu po krevetu
   33,18 € Smještaj na obiteljskom poljoprivrednom gospodarstvu u kampu i u objektu vrste kamp odmorište ili kamp odmorište - robinzonski smještaj - za svaku smještajnu jedinicu
- 7,96 € Vlasnik kuće, apartmana ili stana za odmor, za prvog člana
- 7,96 € Vlasnik kuće, apartmana ili stana za odmor, za drugog člana
- 3,32 € Vlasnik kuće, apartmana ili stana za odmor, za trećeg i svakog idućeg člana
- 1,33 € Plaćanje u objektu u vlasništvu vlasnika kuće, apartmana ili stana za odmora za sebe i sve osobe koje noće u toj kući, apartmanu ili stanu za odmor koji turističku pristojbu plaćaju po svakom ostvarenom noćenju

|     | The second second second second second second second second second second second second second second second se | E                         |                                        |                                |                         |                                                             |                           |                                           |                                                                             |                                                                                                    |                                                                                                    |                                                                                           |                  |                           |                 |  |  |
|-----|----------------------------------------------------------------------------------------------------|---------------------------|----------------------------------------|--------------------------------|-------------------------|-------------------------------------------------------------|---------------------------|-------------------------------------------|-----------------------------------------------------------------------------|----------------------------------------------------------------------------------------------------|----------------------------------------------------------------------------------------------------|-------------------------------------------------------------------------------------------|------------------|---------------------------|-----------------|--|--|
|     | Odluka županijske Skupštine<br>(za 2025. godinu)                                                                | Noćenje u<br>obavlja ugos | smještajni objek<br>titeljska djelatno | t u kojem se<br>ost (po osobi) | Noćenje u sr<br>(kam    | nještajnom obje<br>kampovi<br>povi i kamp odm<br>(po osobi) | ktu iz skupine<br>orišta) | Smještaj i ugos                           | titeljske usluge u<br>gos                                                   | ı domaćinstvu ili na obitelj<br>podarstvu / smještaj                                                                                                    | skom poljoprivrednom                                                                                                    | Iznos turističke pristojbe godišnji paušal za sebe i članove obitelji /<br>nekomarcijalni |                  |                           |                 |  |  |
| Rbr | <sup>r.</sup> Jedinica lokalne samouprave                                                                       | Dvije<br>01.04 - 30.09.   | ostalo<br>razdoblje                    | Jedna sezona                   | Dvije<br>01.04 - 30.09. | ostalo<br>razdoblje                                         | Jedna sezona              | Smještaj u<br>domaćinstvo<br>(po krevetu) | Smještaj na<br>obiteljsko<br>poljoprivredno<br>gospodarstvo<br>(po krevetu) | Smještaj u domaćinstvo<br>kampu i u objektu vrste<br>kamp odmorište ili kamp<br>odmorište - robinzonski<br>smještaj u domaćinstvu<br>(po smještajnoj jedinici) | Smještaj u obiteljskom<br>poljoprivrednom<br>gospodarstvu u kamp<br>odmorište - robinzonski<br>smještaj u domaćinstvu<br>(po krevetu) | Prvi član                                                                                 | Drugi član       | Za svakog sljedećeg člana | Prema noćenju   |  |  |
|     | Propisan iznos TP<br>(najniži i najviši iznos)                                                                  | 1,33 € - 2,65 €           | 0,93 € - 1,86 €                        | 0,93 € - 1,86 €                | 1,06 € - 1,99 €         | 0,66 € - 1,33 €                                             | 0,66€-1,33€               | 46, <mark>45 € - 132,72 €</mark>          | 26,54 € - 66,36 €                                                           | 66,36 € - 132,72 €                                                                                                    | 33,18 € - 66,36 €                                                                                                    | 7,96 € - 33,18 €                                                                          | 7,96 € - 33,18 € | 3,32 € - 13,27 €          | 1,33 € - 2,65 € |  |  |
|     | 1 Bedenica                                                                                                    |                           |                                        | 0,93€                          |                         |                                                             | 0,74€                     | 32,52€                                    | 18,58€                                                                      | 46,45€                                                                                                    | 23,23€                                                                                                    | 5,57€                                                                                     | 5,57€            | 2,32€                     | 0,93€           |  |  |
|     | 2 Bistra                                                                                                    |                           |                                        | 1,33€                          |                         |                                                             | 1,06€                     | 46,45€                                    | 26,54€                                                                      | 66,36€                                                                                                    | 33,18€                                                                                                    | 7,96€                                                                                     | 7,96€            | 3,32€                     | 1,33€           |  |  |
|     | 3 Brckovljani                                                                                                   |                           |                                        | 0,93€                          |                         |                                                             | 0,74€                     | 32,52€                                    | 18,58€                                                                      | 46,45€                                                                                                    | 23,23€                                                                                                    | 5,57€                                                                                     | 5,57€            | 2,32€                     | 0,93€           |  |  |
| -   | 4 Brdovec                                                                                                    |                           |                                        | 1,33€                          |                         |                                                             | 1,06€                     | 46,45€                                    | 26,54€                                                                      | 66,36€                                                                                                    | 33,18€                                                                                                    | 7,96€                                                                                     | 7,96€            | 3,32 €                    | 1,33€           |  |  |
|     | 5 Dubrava                                                                                                    |                           |                                        | 0,93€                          |                         |                                                             | 0,74€                     | 32,52€                                    | 18,58€                                                                      | 46,45 €                                                                                                    | 23,23€                                                                                                    | 5,57€                                                                                     | 5,57€            | 2,32 €                    | 0,93€           |  |  |
|     | 6 Dubravica                                                                                                    |                           |                                        | 1,33€                          |                         |                                                             | 1,06€                     | 46,45 €                                   | 26,54 €                                                                     | 66,36€                                                                                                    | 33,18€                                                                                                    | 7,96€                                                                                     | 7,96€            | 3,32€                     | 1,33€           |  |  |
|     | 7 Dugo Selo                                                                                                    |                           |                                        | 1,33€                          |                         |                                                             | 1,06€                     | 46,45 €                                   | 26,54 €                                                                     | 66,36€                                                                                                    | 33,18€                                                                                                    | 7,96€                                                                                     | 7,96€            | 3,32€                     | 1,33€           |  |  |
|     | 8 Farkaševac                                                                                                    |                           |                                        | 0,93€                          |                         |                                                             | 0,74 €                    | 32,52 €                                   | 18,58 €                                                                     | 46,45 €                                                                                                    | 23,23 €                                                                                                    | 5,57€                                                                                     | 5,57€            | 2,32 €                    | 0,93€           |  |  |
| 1   | 9 Gradec                                                                                                    |                           |                                        | 0,93€                          |                         |                                                             | 0,74 €                    | 32,52 €                                   | 18,58 €                                                                     | 46,45€                                                                                                    | 23,23€                                                                                                    | 5,57€                                                                                     | 5,57€            | 2,32 €                    | 0,93€           |  |  |
| 3   | 0 Ivanić-Grad                                                                                                   |                           |                                        | 1,33€                          |                         |                                                             | 1,06€                     | 46,45 €                                   | 26,54 €                                                                     | 66,36€                                                                                                    | 33,18 €                                                                                                    | 7,96€                                                                                     | 7,96€            | 3,32€                     | 1,33€           |  |  |
| 1   | 1 Jakovlje                                                                                                    |                           |                                        | 1,33€                          |                         |                                                             | 1,06€                     | 46,45 €                                   | 26,54 €                                                                     | 66,36€                                                                                                    | 33,18€                                                                                                    | 7,96€                                                                                     | 7,96€            | 3,32€                     | 1,33€           |  |  |
| 1   | 2 Jastrebarsko                                                                                                  |                           |                                        | 1,59€                          |                         |                                                             | 1,06€                     | 46,45 €                                   | 26,54 €                                                                     | 66,36€                                                                                                    | 33,18€                                                                                                    | 7,96€                                                                                     | 7,96€            | 3,32€                     | 1,59€           |  |  |
|     | 3 Klinča Sela                                                                                                   |                           |                                        | 1,33€                          |                         |                                                             | 1,06€                     | 46,45 €                                   | 26,54 €                                                                     | 66,36€                                                                                                    | 33,18€                                                                                                    | 7,96€                                                                                     | 7,96€            | 3,32€                     | 1,33€           |  |  |
|     |                                                                                                    |                           |                                        |                                |                         |                                                             |                           |                                           |                                                                             |                                                                                                    |                                                                                                    |                                                                                           |                  |                           |                 |  |  |

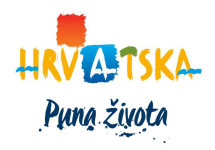

7